## <u>在 Mac OS 以 USB 方式安裝及連接 PIXMA TR150 打印機(以 Mac OS 10.15 作示範)</u> Installing PIXMA GM4070 on Mac OS via USB connection (Use Mac OS 10.15 as example)

\*\*\* 將 USB 電纜線連接到 Mac 並開啟電源,則會自動新增印表機。\*\*\*

\*\*\*Connect the USB cable to a Mac and turn on the printer, the printer is automatically added.\*\*\*

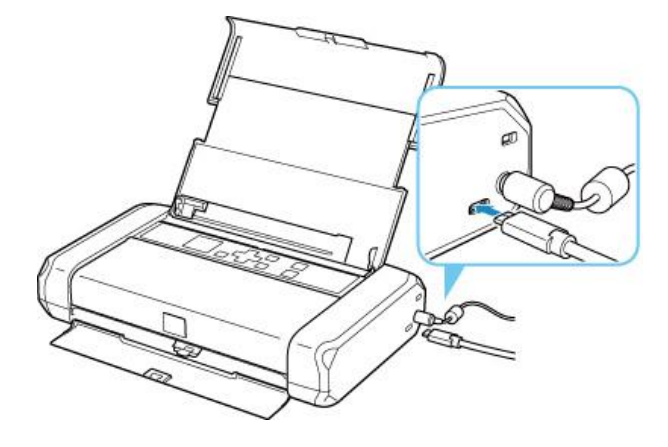

\*\*\*如果未有自動新增印表機,點選左上角的蘋果圖示,選擇**系統偏好設定>印表機與掃描器**,再點選左下角的「+」進入下圖的新增印表機視窗。選擇印表機「Canon TR150 Series」(種類為 USB),確定「使用」為「AirPrint」,然後按「加入」

\*\*\*On the Mac system, click the Apple icon on the top left corner, then choose "System Preferences" > "Printers and Scanners". Click the "+" icon on the bottom left corner, then choose name as "Canon TR150 series" (Kind: USB), and make sure "AirPrint" in "Use" column, and then click "Add"

|                                                                                                    |                                                            |     |            | -        | 加入          |
|----------------------------------------------------------------------------------------------------|------------------------------------------------------------|-----|------------|----------|-------------|
|                                                                                                    |                                                            | 預設値 | IP         | Windows  | 报幕          |
|                                                                                                    |                                                            | _   |            |          |             |
|                                                                                                    |                                                            | 名称  |            | teries   | ✓ 種類<br>USB |
| ••• < > ==                                                                                                    | Printers & Scanners                                        |     |            |          | 030         |
| Printers   192.168.0.215   • Idle   192.168.1.1   • Idle   192.168.1.0   • Idle   Canon LBP841C   • Idle   Canon MF10/910 Seri   • Offline   Canon MF240 Series   • Offline   Canon MF240 Series   • Offline   Canon MF240 Series | 192.168.0.215<br>Open Print Queue<br>Options & Supplies    |     |            |          |             |
|                                                                                                    | Location:<br>Kind: Canon LBP6300 CAPT (UK)<br>Status: Idle | 4   | 3稱:        | Canon    |             |
|                                                                                                    | Share this printer on the network Sharing Preferences      | 6   | 立置:<br>吏用: | AirPrint |             |
|                                                                                                    | Default printer: Last Printer Used                         |     |            |          | 40.3        |
|                                                                                                    | Default paper size: A4 O                                   |     |            |          | M           |

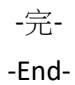